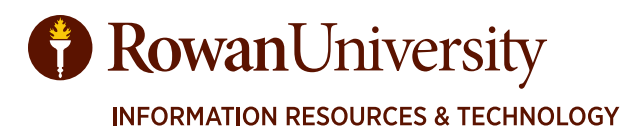

# DEGREE WORKS RESPONSIVE DASHBOARD TRAINING MANUAL

JULY 2021

**CONTACT** DegreeWorks@rowan.edu

| 3   |
|-----|
| 3   |
| 4   |
| 6   |
| 7   |
| 9   |
| .10 |
| .14 |
| .15 |
| .15 |
| .16 |
| .20 |
| .25 |
| .26 |
| .29 |
|     |

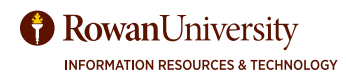

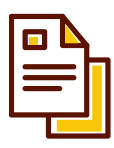

# **Introduction to Degree Works**

Degree Works is an academic advising and degree audit tool that helps advisors and students track their degree progress in real-time. It tracks coursework, grades, GPA requirements, credits and other relevant student data, and displays the information in accordance with program requirements. This tool allows advisors and students to quickly identify outstanding requirements and make a plan to achieve degree completion on time.

The Responsive Dashboard offers:

- Modern Design
- Mobile Friendly
- ADA Compliant
- Personalized Experience
- Fresh Clean Look

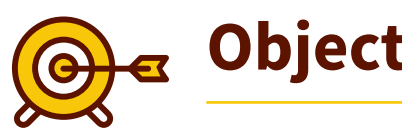

**Objectives** 

By the end of this manual the user will be able to:

- 1. Access the Degree Works Responsive Dashboard
- 2. Review Degree Audit Worksheet
- 3. Use Audit Tools (What-If, GPA Calculator, Print, and Contact a Student)
- 4. Add Notes to a Student's Audit

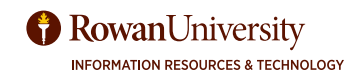

# ACCESS DEGREE WORKS

### ACCESS DEGREE WORKS

- 1. Visit **ssb.rowan.edu**.
- 2. Log on to Self-Service Banner.
- 3. Select the Faculty & Advisors tab.

| RowanUniversity           |                    |          |        |  |  |  |
|---------------------------|--------------------|----------|--------|--|--|--|
| Main Personal Information | Faculty & Advisors | Employee | Bursar |  |  |  |
| Search                    | Go                 |          |        |  |  |  |

4. Select Advising Services.

| Main           | n Personal Information Faculty & Advisors Employee Bursar                                                                      |                              |
|----------------|----------------------------------------------------------------------------------------------------|------------------------------|
| Search         | rch Go                                                                                                    |                              |
| Facu           | culty Services                                                                                                    |                              |
| -              |                                                                                                    |                              |
| Fac<br>Menu    | <b>Culty Services</b><br>au of services has been updated to include attendance verification, class lists, wait list, grade ent | ry, missing and final grades |
| Adv            | lvising Services                                                                                                    |                              |
| Menu           | nu of advising services that have migrated to Banner 9                                                                         |                              |
| Subn<br>Submit | bmit Electronic Forms<br>mit Electronic Forms for Faculty                                                                      |                              |

- 5. The Advisee Search will appear. Select the appropriate term.
- 6. Search by Student ID (Banner ID), Student Email, or Student Name.

| Advising • Advisee Search                                                                        |
|--------------------------------------------------------------------------------------------------|
| Advisee Search                                                                                   |
|                                                                                                  |
| Change term, search for a student, or view your advisee listing                                  |
| Term       Winter Session 2021-2022       View advisee listing, or search by          Student ID |
| Student Email     Student Name                                                                   |
| Student ID View Profile View My Advisee Listing                                                  |

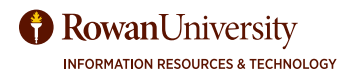

# ACCESS DEGREE WORKS

7. Select View Profile.

| all 2021                             |
|--------------------------------------|
| /iew advisee listing, or search by   |
| Student ID                           |
| Student Email                        |
| Student Name                         |
| udent Name                           |
| tudent, Test                         |
| udent Test M.                        |
| View Profile View My Advisee Listing |

8. The student's profile will appear. Select **Degree Works (Responsive)** from the navigation panel on the left.

| Advising • Advisee Se       | earch • Student                                                                                                    | Profile                                                                                                    |                                                                                                    |                                                                                                    |                                  |       |                       |          |
|-----------------------------|----------------------------------------------------------------------------------------------------|----------------------------------------------------------------------------------------------------|----------------------------------------------------------------------------------------------------|----------------------------------------------------------------------------------------------------|----------------------------------|-------|-----------------------|----------|
| Student Profile -           |                                                                                                    |                                                                                                    |                                                                                                    |                                                                                                    |                                  |       |                       |          |
| Term: Fall 2021             |                                                                                                    | Standing: Not Calculated, as of Spring 2021                                                                                                    | Overall Hours: 22                                                                                                    | Overall GPA: 2.800                                                                                                    |                                  | Re    | gistration Notices: 🚺 | Holds: 0 |
|                             | Bio Information<br>Email:<br>Phone:<br>Emergency Contact:                                                                                                    | Not Provided<br>Not Provided                                                                                                    | CURRICULUM, HOURS & C                                                                                                    | Hours & GPA                                                                                                    |                                  |       |                       | *        |
| Curriculum and Courses      | Emergency Phone:<br>General Informatio<br>Level:<br>Class:<br>Student Type:<br>Residency:<br>Campus:<br>First Term Attended:<br>Matriculated Term:<br>Last Term Attended:<br>Leave of Absence: | Not Provided<br>Undergraduate<br>Freshman<br>Active Student<br>Continuing<br>In state resident<br>Not Provided<br>Fall 2020<br>Not Provided<br>Spring 2021<br>Not Provided | Degree:<br>Study Path:<br>Level:<br>Program:<br>College:<br>Major:<br>Department:<br>Concentration:<br>Minor:<br>Concentration:<br>Admit Type:<br>Admit Type:<br>Admit Term:<br>Catalog Term: | Bachelor of Science<br>Not Provided<br>Undergraduate<br>BS Human Resource Mi-<br>College of Business<br>Human Resource Mana<br>Management & Entrepre<br>Not Provided<br>Not Provided<br>Special Admit<br>Fall 2020<br>Fall 2020 | anagement<br>gement<br>eneurship |       |                       |          |
| Prior Education and Testing | Graduation Informa<br>Graduation Applicatio                                                                                                    | ation<br>ns: None                                                                                                    | REGISTERED COURSES                                                                                                    |                                                                                                    |                                  |       |                       | ~        |
| Additional Links            | Advisors<br>Primary / Major                                                                                                    |                                                                                                    | Course Title                                                                                                    | Details                                                                                                    | CRN                              | Hours | Registration Status   | I        |
| Academic Transcript         |                                                                                                    |                                                                                                    | Structures Of Mathematics I                                                                                                    | MATH 0120                                                                                                    | 42481                            | 3     | **Web Registered**    | Ł        |
| RSN by Starfish             |                                                                                                    |                                                                                                    | Principles of Accounting I                                                                                                    | ACC 03210 10                                                                                                    | 43436                            | 3     | **Web Registered**    | Ŀ        |
| Degree Works (Responsive)   |                                                                                                    |                                                                                                    | Indians of North America                                                                                                    | ANTH 0231                                                                                                    | 44009                            | 3     | **Web Registered**    | لو       |

9. The Degree Works Responsive Dashboard will appear.

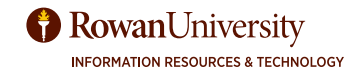

### **DEGREE AUDIT WORKSHEET OVERVIEW**

The Degree Audit Worksheet has several sections which will be reviewed in detail in this manual.

- 1. Student Header
- 2. Print Audit or Contact a Student
- 3. GPA Calculator, Class History, and Notes
- 4. Degree Progress
- 5. Degree Audit Blocks
- 6. Legend

|                                                                                                    | GPA Calcula                                      |
|----------------------------------------------------------------------------------------------------|--------------------------------------------------|
| Student ID Name                                                                                                    | Degree Class Histor                              |
|                                                                                                    | bachelor of science                              |
| Advanced search                                                                                                    | Notes                                            |
| Academic What-If                                                                                                    | •                                                |
| Format<br>Student View V<br>36% 33% Overall<br>36% 33% 3,070<br>Requirements Credits                                                                                                    | GPA In-progress classes V Future Classes REFRESH |
| dit date 05/12/2021 7:55 AM                                                                                                    |                                                  |
|                                                                                                    | Expand                                           |
| Degree in Bachelor of Science         INCOMPLETE           Credits required: 120         Credits applied: 40         Catalog year: 2020-2021         GPA: 3.070                                                                                                    | Expand                                           |
| Degree in Bachelor of Science       INCOMPLETE         Credits required: 120       Credits applied: 40       Catalog year: 2020-2021       GPA: 3.070         Rowan Experience       INCOMPLETE         Credits applied: 1       Catalog year: 2020-2021       GPA: 3.700                                                                                                    | Expand                                           |
| Degree in Bachelor of Science       INCOMPLETE         Credits required: 120       Credits applied: 40       Catalog year: 2020-2021       GPA: 3.070         Rowan Experience       INCOMPLETE         Credits applied: 1       Catalog year: 2020-2021       GPA: 3.700         Rowan Core (General Education)       INCOMPLETE         Credits applied: 21       Catalog year: 2020-2021       GPA: 3.300                                                                                 | Expand                                           |
| Degree in Bachelor of Science       INCOMPLETE         Credits required: 120       Credits applied: 40       Catalog year: 2020-2021       GPA: 3.070         Rowan Experience       INCOMPLETE         Credits applied: 1       Catalog year: 2020-2021       GPA: 3.700         Rowan Core (General Education)       INCOMPLETE         Credits applied: 21       Catalog year: 2020-2021       GPA: 3.300                                                                                 | Expand                                           |
| Degree in Bachelor of Science INCOMPLETE<br>Credits required: 120 Credits applied: 40 Catalog year: 2020-2021 GPA: 3.070<br>Rowan Experience INCOMPLETE<br>Credits applied: 1 Catalog year: 2020-2021 GPA: 3.700<br>Rowan Core (General Education) INCOMPLETE<br>Credits applied: 21 Catalog year: 2020-2021 GPA: 3.300<br>Legend<br>© Complete                                                                                                    | Not complete                                     |
| Degree in Bachelor of Science       INCOMPLETE         Credits required: 120       Credits applied: 40       Catalog year: 2020-2021       GPA: 3.070         Rowan Experience       INCOMPLETE         Credits applied: 1       Catalog year: 2020-2021       GPA: 3.700         Rowan Core (General Education)       INCOMPLETE         Credits applied: 21       Catalog year: 2020-2021       GPA: 3.300         Legend <ul> <li>Complete</li> <li>(with classes in-progress)</li> </ul> | Expand                                           |

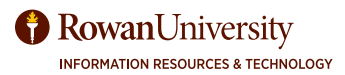

### **STUDENT HEADER**

The Student Header provides useful information regarding the student such as degree, major, minor, college, and advisor.

| Student ID         | ×                       | Name                                 | Degree<br>Bachelor of Science          |  |
|--------------------|-------------------------|--------------------------------------|----------------------------------------|--|
| dvanced search     |                         |                                      |                                        |  |
| evel Undergraduate | Classification Freshman | Major Human Resource Management - UG | Program Human Resource Management (BS) |  |

#### Search for a Student in Degree Works

You can use the Student Header to search for other students within Degree Works.

- 1. Type the student's Banner ID in the Student ID field and select Enter.
- 2. If you do not know the student's Banner ID, select Advanced Search.

| Student ID | × |
|------------|---|
|            |   |

3. Search for the student by name or filter by degree, major, class, etc. When you have chosen the appropriate criteria, select **Search**.

| Student ID     |   | First/middle name     |   | Last name       |   |
|----------------|---|-----------------------|---|-----------------|---|
| Curriculum     |   |                       |   |                 | ^ |
| Degree         | ~ | Level                 | ~ | Classification  | ~ |
| Catalog year   | ~ | Major (0/549)         | ~ | Minor (0/91)    | ~ |
| College (0/14) | ~ | Concentration (0/247) | ~ | Program (0/346) | ~ |

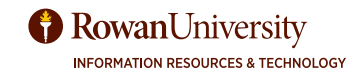

4. A list of students will appear based on your criteria. Use the check boxes to select or deselect the students you want to view then click **Select**.

|            |           | First/middle na | ame smit                                      | me<br>1 |                        |
|------------|-----------|-----------------|-----------------------------------------------|---------|------------------------|
| Curriculum |           |                 |                                               |         | ~                      |
|            |           |                 | Cle                                           | ar      | SEARCH                 |
| Jdents fou | nd: 39    | -               |                                               |         |                        |
| ID ID      | Name 1    | Degree          | Maior                                         | Level   | Classification         |
| 100        | indire of | 5               | ,                                             |         |                        |
|            |           | BA              | Psychology (BA) - UG                          | UG      | Sophomore              |
|            |           | BA<br>BS        | Psychology (BA) - UG<br>Computer Science - UG | UG      | Sophomore<br>Sophomore |

5. Use the Select Student drop-down to view the list of students. Select a student from the list.

| Student ID      | Q | Select Student | ~ |
|-----------------|---|----------------|---|
| Advanced search |   | <u></u>        |   |

The student's degree audit worksheet will appear.

#### **Degree Selection**

If a student has multiple majors, degrees, or a certificate, you can view their additional requirements. 1. Select the Degree drop-down in the Student Header.

| Student ID      | ×                        | Select Student               | ~                          | Degree<br>Bachelor of Science | ~ |
|-----------------|--------------------------|------------------------------|----------------------------|-------------------------------|---|
| Advanced search | Classification Sophomore | <b>Major</b> Accounting - UG | Program Accounting (BS) Co | illege College of Business    |   |

2. The Degree options will appear. Select the appropriate option.

| Student ID          | >                        | Select Student        | 1                       | ~    | Bachelor of Science     |
|---------------------|--------------------------|-----------------------|-------------------------|------|-------------------------|
| Advanced search     |                          |                       |                         |      | Bachelor of Science     |
| Level Undergraduate | Classification Sophomore | Major Accounting - UG | Program Accounting (BS) | Coll | ege College of Business |
|                     |                          |                       |                         |      |                         |

### **DEGREE PROGRESS**

The Degree Progress shows the percentage complete of the student's requirements and credits as well as their overall GPA.

| Academic               | What-If |                                                    |                      |                       |                               |
|------------------------|---------|----------------------------------------------------|----------------------|-----------------------|-------------------------------|
| Format<br>Student View | ~       | Degree progress<br>36% 31%<br>Requirements Credits | Overall GPA<br>2.800 | ✓ In-progress classes | Future Classes <b>REFRESH</b> |

The Requirements progress will not always equal the Credits progress.

Progress will not equal 100% until all of the courses are complete and graded. A graduating senior who has completed all credits and course requirements and is preparing for graduation will reach 98% until the grades are submitted at the end of the term.

#### **Format Selection**

The default format is Student View. You can change the format of the audit by selecting the Format drop-down.

| Student View           | Degree progress      |
|------------------------|----------------------|
| Student view           | Overall GPA          |
| Graduation Checklist   | 36%) 31%) 2.800      |
| Registration Checklist | Requirements Credits |

**Student View** - The default and most frequently used format. Displays a detailed view of the student's degree requirements.

**Graduation Checklist** - Displays which courses fulfilled each requirement.

**Registration Checklist** - Displays outstanding requirements and suggestions to fulfill them.

#### **In-Progress and Future Classes**

The audit displays in-progress and future classes and counts them toward the student's degree progress. Uncheck one or both of the boxes and select **Refresh** to view the student's progress without those classes.

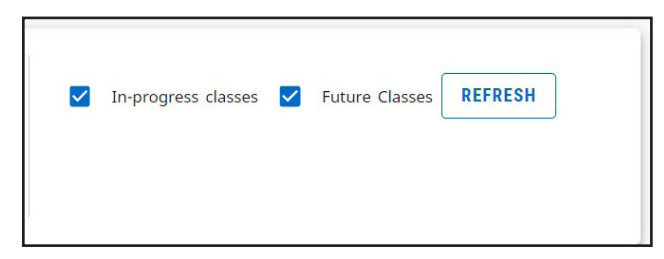

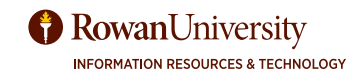

### **DEGREE AUDIT BLOCKS**

The Degree Audit is divided into multiple sections called blocks. The blocks will show the student's progress towards their degree.

#### **Collapse and Expand Blocks**

You can collapse the blocks for quick navigation through the audit. To collapse all of the blocks in the audit, select Collapse all.

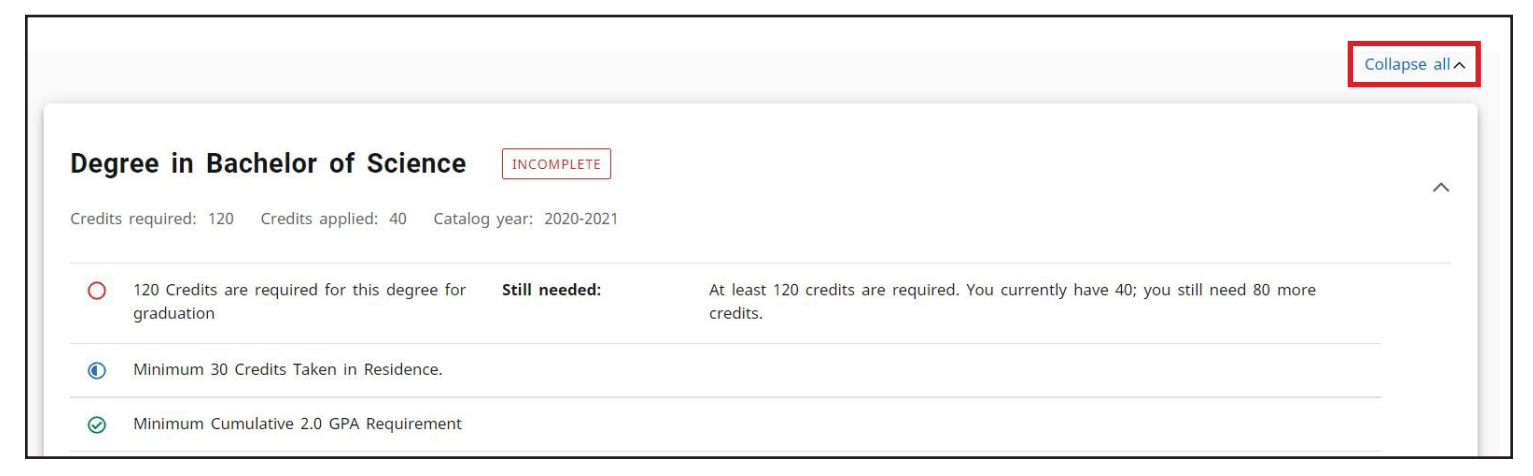

To expand all of the blocks in the audit, select Expand all. You can also use the arrows within each block to collapse and expand the block.

|                                                                                                    | Expand all∨ |
|----------------------------------------------------------------------------------------------------|-------------|
| Degree in Bachelor of Science       INCOMPLETE         Credits required: 120       Credits applied: 37       Catalog year: 2020-2021       GPA: 2.800 | ~           |
| Rowan Experience       INCOMPLETE         Credits applied:       1       Catalog year:       2020-2021       GPA:       3.700                         | ~           |
| Rowan Core (General Education)       INCOMPLETE         Credits applied: 21       Catalog year: 2020-2021       GPA: 2.575                            | ~           |

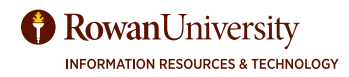

Each block header includes the number of credits applied from that block, the catalog year, and if the requirements of the block have been completed. The first block is the Degree Overview. It shows a summary of the main components necessary to obtain the degree.

| Deg     | ree in Bachelor of Science INCOMPLETE                                        |                                                                                           | ^ |
|---------|------------------------------------------------------------------------------|-------------------------------------------------------------------------------------------|---|
| Credits | required: 120 Credits applied: 40 Catalog year: 2020-2021                    |                                                                                           |   |
| 0       | 120 Credits are required for this degree for <b>Still needed:</b> graduation | At least 120 credits are required. You currently have 40; you still need 80 more credits. |   |
|         | Minimum 30 Credits Taken in Residence.                                       |                                                                                           |   |
| ~       | Minimum Consultation 2.0 CPM Development                                     |                                                                                           |   |

The subsequent blocks show the credits that have been completed and how they have been completed. They also show incomplete requirements and instructions for how to complete them.

#### **Completed Requirements**

The requirements that the student has completed are denoted by a green check mark. The course name, students grade, number of credits, and term the course was taken are to the right of the requirement.

| Row               | van Experience                                                                    | TE                                                             |                                                                           |                               |                 |                      | ^            |
|-------------------|-----------------------------------------------------------------------------------|----------------------------------------------------------------|---------------------------------------------------------------------------|-------------------------------|-----------------|----------------------|--------------|
| Credit            | s applied: 1 Catalog year: 2020-2021                                              |                                                                |                                                                           |                               |                 |                      |              |
| Course<br>require | es may also carry more than one design<br>ements.(However, the credits may only o | nation (attribute) so that one<br>count one time.) Please spea | course may meet two or more Rowa<br>k with your advisor if you have any q | n Experience rec<br>uestions. | uirements as we | ll as general educat | ion or major |
|                   |                                                                                   | Course                                                         | Title                                                                     | Grade                         | Credits         | Term                 | Repeated     |
| 0                 | Broad-based Literature                                                            | Still needed:                                                  | 3 Credits in @ @ with attribut                                            | e = LIT                       |                 |                      |              |
| $\oslash$         | Rowan Seminar                                                                     | BUS 01100                                                      | HOW TO SUCCEED IN BUS<br>SCH-RS                                           | A-                            | 1               | Fall 2020            |              |
| 0                 | Writing Intensive                                                                 | Still needed:                                                  | 3 Credits in @ @ with attribut                                            | e = WRIT                      |                 |                      |              |

### **Incomplete Requirements**

The requirements that a student has not completed are denoted by a red circle. The course that is still needed to satisfy the requirement is listed to the right. The @ symbol means any course number will satisfy the requirement.

| Rov             | van Experience                                                  | INCOMPLETE                                                                   |                                                                                 |                                 |                 |                       | ^             |
|-----------------|-----------------------------------------------------------------|------------------------------------------------------------------------------|---------------------------------------------------------------------------------|---------------------------------|-----------------|-----------------------|---------------|
| Credit          | s applied: 1 Catalog year:                                      | 2020-2021                                                                    |                                                                                 |                                 |                 |                       |               |
| Cours<br>requir | es may also carry more than c<br>ements.(However, the credits r | one designation (attribute) so that o<br>may only count one time.) Please sp | ne course may meet two or more Rowa<br>beak with your advisor if you have any c | an Experience rec<br>questions. | uirements as we | ell as general educat | tion or major |
|                 |                                                                 |                                                                              |                                                                                 |                                 |                 |                       |               |
|                 |                                                                 | Course                                                                       | Title                                                                           | Grade                           | Credits         | Term                  | Repeated      |
| 0               | Broad-based Literature                                          | Course<br>Still needed:                                                      | Title<br>3 Credits in @ @ with attribut                                         | Grade<br>te = LIT               | Credits         | Term                  | Repeated      |

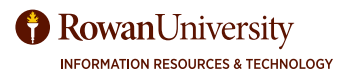

#### **Course Information**

To get more information about a course that will satisfy a requirement, select the name of the course. Note: The check mark icon next to the course name denotes a prerequisite is needed.

| O Calc Techniques & Applications or Calc<br>I - Minimum Grade C- (Satisfies<br>Quantitative Literacy) | Still needed: | <b>1</b> Class in MATH 03125년 or 01130년 |
|----------------------------------------------------------------------------------------------------|---------------|-----------------------------------------|
| O Statistics I - Minimum Grade C-<br>(Satisfies Quantitative Literacy)                                | Still needed: | 1 Class in STAT 02260                   |

The Course Information window will appear. You will see prerequisite information, course information, and the sections that are scheduled for a current or upcoming term.

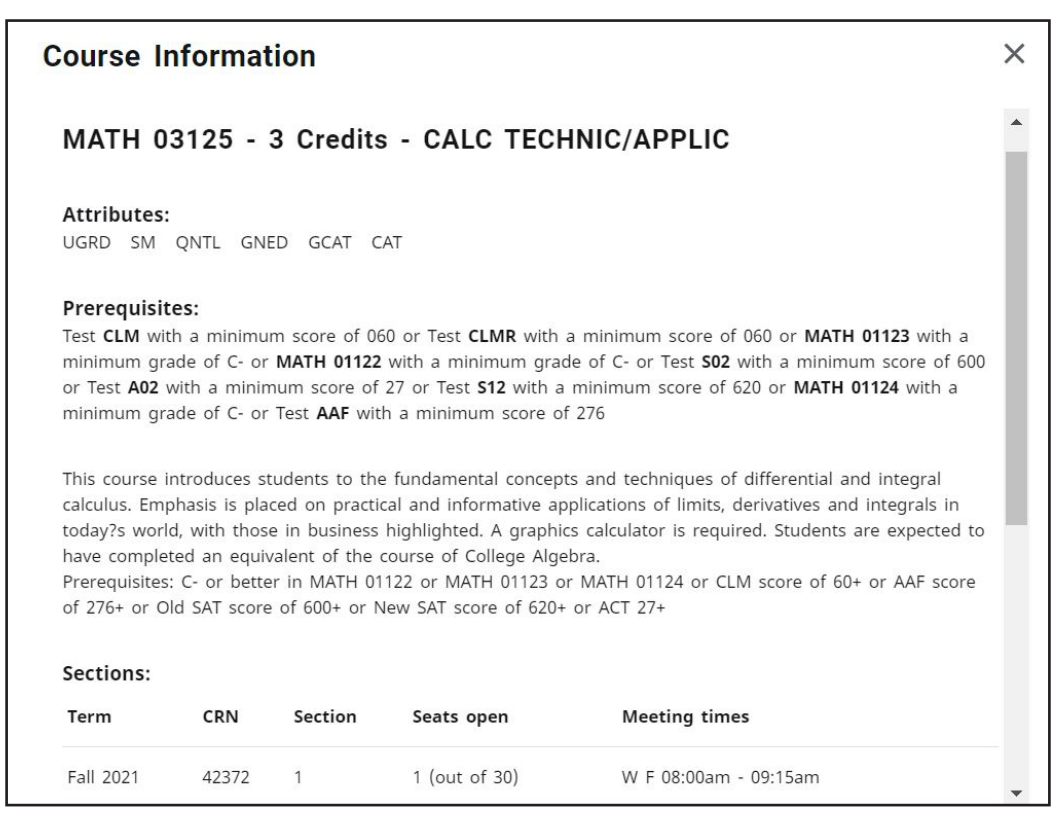

#### **Requirements In-progress**

The requirements that the student is currently registered for are denoted by a blue half filled circle. The course the student registered for, number of credits, and term are to the right of the requirement.

| 0 | BUSINESS FOUNDATIONAL COURSES |           |                         |   |     |           |
|---|-------------------------------|-----------|-------------------------|---|-----|-----------|
|   | Principles of Marketing       | MKT 09200 | PRINCIPLES OF MARKETING | R | (3) | Fall 2021 |
|   | Principles of Accounting I    | ACC 03210 | PRINCIPLES OF ACCTG I   | R | (3) | Fall 2021 |

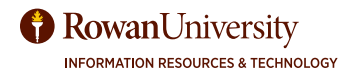

### **Additional Courses Applying to Credit Total Block**

This block lists any courses that are not currently used to fulfill specific degree requirements. However, the grades and credit hours will factor into the student's overall GPA and total credit hours earned.

| Additional Courses Applying to Credit Total<br>Credits applied: 16 Classes applied: 6 |                          |       |         |             |          |  |
|---------------------------------------------------------------------------------------|--------------------------|-------|---------|-------------|----------|--|
| Course                                                                                | Title                    | Grade | Credits | Term        | Repeated |  |
| ANTH 02215                                                                            | MEDICAL ANTHROPOLOGY     | R     | (3)     | Summer 2021 |          |  |
| ARHS 03130                                                                            | ART APPRECIATION         | R     | (3)     | Summer 2021 |          |  |
| CHEM 06101                                                                            | CHEMISTRY II             | D     | 4       | Spring 2017 |          |  |
| MUS 04118                                                                             | MUSIC FUNDAMENTALS       | R     | (3)     | Summer 2021 |          |  |
| MUS 40201                                                                             | HISTORY OF POPULAR MUSIC | R     | (3)     | Summer 2021 |          |  |

### **Insufficient Courses Block**

This block lists any courses that did not meet the minimum grade or some other requirement and cannot be used in the audit.

| Insufficient       |                         |       |         |             |          | ~ |
|--------------------|-------------------------|-------|---------|-------------|----------|---|
| Credits applied: 0 | Classes applied: 2      |       |         |             |          |   |
| Course             | Title                   | Grade | Credits | Term        | Repeated |   |
| CS 01110           | COMPUTING ENVIRONMENTS  | NC    | o       | Fall 2020   |          |   |
| POSC 07320         | INTERNATIONAL RELATIONS | NC    | o       | Spring 2021 |          |   |

### **In-progress Block**

This block lists all of the courses the student is currently registered for and taking.

| In-progress<br>Credits applied: 12 | Classes applied: 4       |       |         |             |          | ^ |
|------------------------------------|--------------------------|-------|---------|-------------|----------|---|
| Course                             | Title                    | Grade | Credits | Term        | Repeated |   |
| ANTH 02215                         | MEDICAL ANTHROPOLOGY     | R     | (3)     | Summer 2021 |          |   |
| ARHS 03130                         | ART APPRECIATION         | R     | (3)     | Summer 2021 |          |   |
| MUS 04118                          | MUSIC FUNDAMENTALS       | R     | (3)     | Summer 2021 |          |   |
| MUS 40201                          | HISTORY OF POPULAR MUSIC | R     | (3)     | Summer 2021 |          |   |

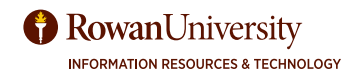

### **Future Classes Block**

This block lists all of the courses the student is registered for in future semesters.

| Future Classes<br>Credits applied: 15 Cla | sses applied: 5          |       |         |           |          | ^ |
|-------------------------------------------|--------------------------|-------|---------|-----------|----------|---|
| Course                                    | Title                    | Grade | Credits | Term      | Repeated |   |
| ACC 03416                                 | ADV ACCOUNTING           | R     | (3)     | Fall 2021 |          |   |
| ACC 03425                                 | INTERNATIONAL ACCOUNTING | R     | (3)     | Fall 2021 |          |   |
| ACC 98300                                 | LAW FOR ACCOUNTANTS      | R     | (3)     | Fall 2021 |          |   |
| MGT 06402                                 | BUSINESS POLICY          | R     | (3)     | Fall 2021 |          |   |
| STAT 02261                                | STATISTICS II            | R     | (3)     | Fall 2021 |          |   |

### **Notes Block**

This block displays any notes entered by an advisor.

| Notes  |                                                                  |            |            | ^ |
|--------|------------------------------------------------------------------|------------|------------|---|
| Status | Description                                                      | Created on | Created by |   |
|        | Student approved for graduation!                                 | 07/14/2021 | Doe, John  |   |
|        | Met with student to discuss internship this summer.              | 07/14/2021 | Doe, John  |   |
|        | Student can use Intermediate Accounting to satisfy QNTL Literacy | 07/14/2021 | Doe, John  |   |
|        |                                                                  |            |            |   |

### LEGEND

At the bottom of the audit, you will see a legend that explains the icons found in the degree audit.

| Leger   | d                                   |    |                               |
|---------|-------------------------------------|----|-------------------------------|
| $\odot$ | Complete                            | 0  | Not complete                  |
|         | Complete (with classes in-progress) | () | Nearly complete - see advisor |
| ٢       | Prerequisite                        | @  | Any course number             |
| (R)     | Repeated class                      |    |                               |

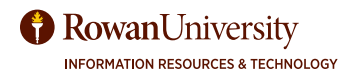

### **PRINT A STUDENT'S DEGREE AUDIT**

Select the **Print icon** at the top of the Degree Audit Worksheet to print the student's audit. The print options will appear.

| Student ID         | ×                       | Name                                 | Degree<br>Bachelor of Science          |  |
|--------------------|-------------------------|--------------------------------------|----------------------------------------|--|
| dvanced search     |                         |                                      |                                        |  |
| evel Undergraduate | Classification Freshman | Major Human Resource Management - UG | Program Human Resource Management (BS) |  |

### **CONTACT A STUDENT**

1. Select the **Email icon** at the top of the Degree Audit Worksheet to contact the student.

| Student ID      | × | Name | Degree<br>Bachelor of Science |  |
|-----------------|---|------|-------------------------------|--|
| Advanced search |   |      |                               |  |

2. The student's contact information will appear. Select the **student's email address** and a new email will be created in Outlook.

| Contact       | × |
|---------------|---|
|               |   |
| Student, Test |   |

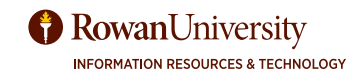

### **WHAT - IF ANALYSIS**

In the Responsive Dashboard, the Look Ahead tool has been combined with the What-If Analysis to improve efficiency in the user interface. The What-If Analysis allows you to apply student's courses to different majors and/or minors to see how they would affect their progress.

1. Select What-If.

| Academic What-If       |                                                                         |
|------------------------|-------------------------------------------------------------------------|
| Format<br>Student View | Degree progress<br>36% 31% Overall GPA<br>2.800<br>Requirements Credits |

2. In-progress and Preregistered classes are selected and will be applied to the analysis. If you do not want to include them, you can deselect the check boxes for these options.

| Academic   | What-If         |                                             |   |   |
|------------|-----------------|---------------------------------------------|---|---|
| What-If Ar | nalysis         |                                             |   | ^ |
| Use currer | nt curriculum 🔽 | In-progress classes 🗹 Preregistered classes | ] |   |

3. Use the drop-downs to select the appropriate information for the program and areas of study the student is considering.

| Academic What-If             |                    |                                 |   |                                      |   |
|------------------------------|--------------------|---------------------------------|---|--------------------------------------|---|
| What-If Analysis             |                    |                                 |   |                                      | ^ |
| 🔲 Use current curriculum 🗹 I | n-progress classes | Preregistered classes           |   |                                      |   |
| Program                      |                    |                                 |   |                                      |   |
| Catalog year *<br>2020-2021  | ~                  | Degree *<br>Bachelor of Science | ~ | L <sub>evel</sub> *<br>Undergraduate | ~ |
| Areas of study               |                    |                                 |   |                                      |   |
| Major *                      | ~                  | Minor                           | ~ | College                              | ~ |
| Constanting                  |                    |                                 |   |                                      |   |
| Concentration                | ~                  |                                 |   |                                      |   |

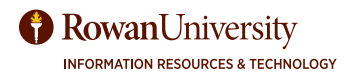

4. If needed, select Additional areas of study to add another major, minor, etc.

| Concentration             | ~ |   |
|---------------------------|---|---|
| Additional areas of study |   | ~ |
| Future classes            |   |   |

5. Add future classes to see how individual courses might alter the student's progress in the new major.

| Future classes |        |       |     |
|----------------|--------|-------|-----|
| Subject        | Number | ADD   |     |
|                |        |       |     |
|                |        | RESET | ESS |

#### 6. Select Process.

The What-If Analysis will appear with the alternative program's requirements and the student's progress towards the requirements.

| /hat-If Analysis                                                                                                |                                                                                           | ~              |
|----------------------------------------------------------------------------------------------------|-------------------------------------------------------------------------------------------|----------------|
| Format<br>Student View V<br>7% 31%<br>Requirements Credits                                                      | Overall GPA<br>2.800                                                                      |                |
| date 07/09/2021 1:55 PM                                                                                         |                                                                                           | Collapse all A |
| egree in Bachelor of Science INCOMPLETE<br>edits required: 120 Credits applied: 37 Catalog year: 2020-2021 GPA: | 2.800                                                                                     | ^              |
| 120 Credits are required for this degree for Still needed:<br>graduation                                        | At least 120 credits are required. You currently have 37; you still need 83 more credits. |                |
| Minimum 30 Credits Taken in Residence.                                                                          |                                                                                           |                |

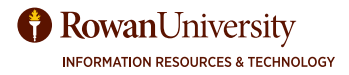

### **Process Another What - If Analysis**

The What-If Analysis block will collapse once the analysis is processed.

1. Select the **down arrow** to expand the What-If Analysis block.

| What-If Analysis       |                                                                | ~ |
|------------------------|----------------------------------------------------------------|---|
| Format<br>Student View | Degree progress       7%     31%       Overall GPA       2.800 |   |

2. Select **Reset** at the bottom of the block.

| Number | ADD    |               |
|--------|--------|---------------|
|        |        |               |
|        |        | RESET PROCESS |
|        | Number | Number ADD    |

3. Use the drop-downs to select the appropriate information for the program the student is considering.

4. Select Process.

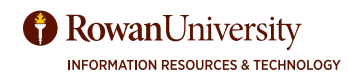

#### **Future Classes**

The Future Classes section in the What-If Analysis has replaced the Look Ahead tool. You can create a What-If Analysis to see if a course will meet a student's current program requirement.

1. Select What-If.

| Academic What-If       |                                                                         |  |
|------------------------|-------------------------------------------------------------------------|--|
| Format<br>Student View | Degree progress<br>36% 31% Overall GPA<br>2.800<br>Requirements Credits |  |

2. Select the **Use current curriculum** check box.

| Academic    | What-If                                                  |   |
|-------------|----------------------------------------------------------|---|
| What-If An  | alysis                                                   | ^ |
| Use current | curriculum 🗹 In-progress classes 🗹 Preregistered classes |   |

3. Enter the Subject and Number for the class. Select Add.

| Additional areas of study |        | ~             |
|---------------------------|--------|---------------|
| Future classes            |        |               |
| Subject                   | Number |               |
|                           |        | RESET PROCESS |

- 4. Add as many courses as you wish to view on the audit. Select **Process**.
- 5. The Student Audit will appear. Scroll through the audit to see where the courses appear and if they meet the student's program requirements.

| ⊘ Intro to Economics - Microeconomics (Satisfies Humanistic Literacy)                                                     | ECON 04102    | INTRO ECON-MICROECON  | B+   | 3   | Spring 2021  |
|----------------------------------------------------------------------------------------------------|---------------|-----------------------|------|-----|--------------|
| <ul> <li>Calc Techniques &amp; Applications or Calc I -<br/>Minimum Grade C- (Satisfies Quantitative Literacy)</li> </ul> | MATH 03125    | CALC TECHNIC/APPLIC   | PLAN | (3) | Planned Term |
| O Statistics I - Minimum Grade C- (Satisfies Quantitative Literacy)                                                       | Still needed: | 1 Class in STAT 02260 |      |     |              |

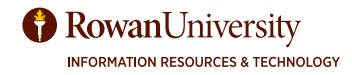

### **GPA CALCULATORS**

Degree Works contains three types of GPA Calculators: Graduation, Term, and Advice. The GPA Calculators are designed to deliver insights into academic performance and program completion to help students set realistic short and long term goals.

1. Select the **Ellipsis** at the top right corner of the screen.

| Student ID         | ×                       | Name                                  | Degree<br>Bachelor of Science          |  |
|--------------------|-------------------------|---------------------------------------|----------------------------------------|--|
| dvanced search     |                         |                                       |                                        |  |
| aval Undergraduate | Classification Freshman | Major Human Resource Management - LIG | Program Human Resource Management (BS) |  |

2. Select GPA Calculator.

| Worksheets                                                                                                    |                               | ₽ 2 :          |
|----------------------------------------------------------------------------------------------------|-------------------------------|----------------|
|                                                                                                    |                               | GPA Calculator |
| Student ID Name                                                                                                    | Degree<br>Bachelor of Science | Class History  |
| Advanced search                                                                                                    |                               | Notes          |
| Level Undergraduate Classification Freshman Major Human Resource Management - UG Program Human College of Business Advisor | Resource Management (BS)      |                |

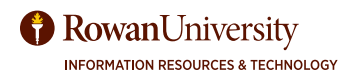

### **Graduation Calculator**

The Graduation Calculator is used to estimate the average GPA the student needs to maintain in their remaining terms to graduate with a desired GPA. This calculator can be helpful for a student who would like to graduate with specific honors.

1. The student's current GPA, number of credits remaining, and number of credits required are listed. Enter the GPA the student would like to earn upon graduation in the Desired GPA field.

| PA Calculator                                        |                                    |                                                  |
|------------------------------------------------------|------------------------------------|--------------------------------------------------|
| Graduation Calculator                                | Term Calculator                    | Advice Calculator                                |
| Enter your desired GPA at remaining terms to achieve | graduation to calcul<br>that goal. | ate the average GPA you need to maintain in your |
| Current GPA * 2.800                                  |                                    |                                                  |
| Credits remaining*<br>83                             |                                    |                                                  |
| Credits required * 120                               |                                    |                                                  |
| Desired GPA *                                        |                                    |                                                  |
|                                                      |                                    | -<br>                                            |
|                                                      |                                    | CALCULATI                                        |

- 2. Select Calculate.
- 3. The average GPA the student must maintain to graduate with the desired GPA will be listed at the top of the window.

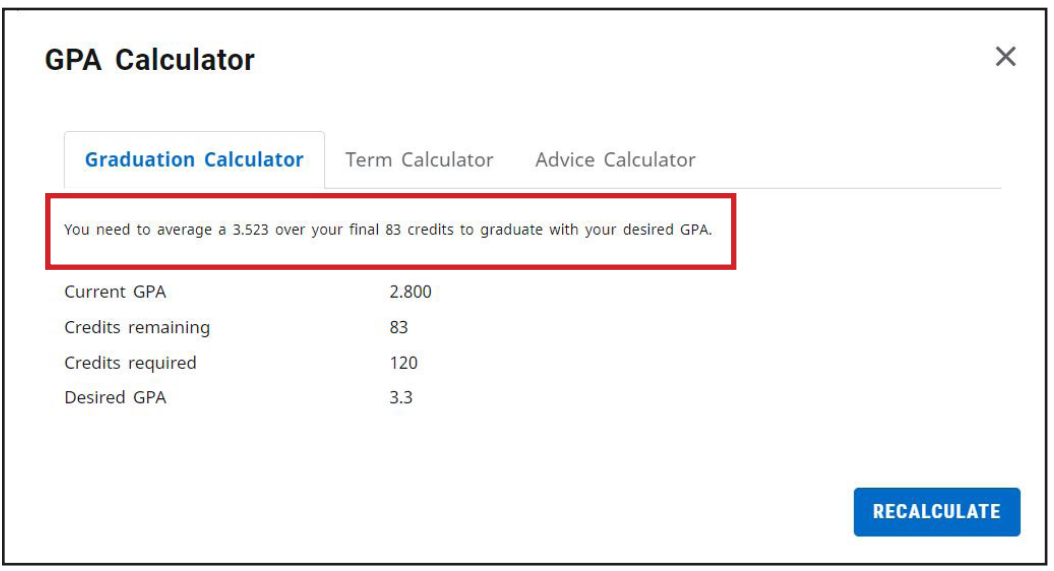

4. Select **Recalculate** if you would like to input another desired GPA.

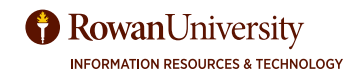

### **Term Calculator**

The Term Calculator will estimate the student's GPA based on anticipated grades for in-progress courses.

#### 1. Select Term Calculator.

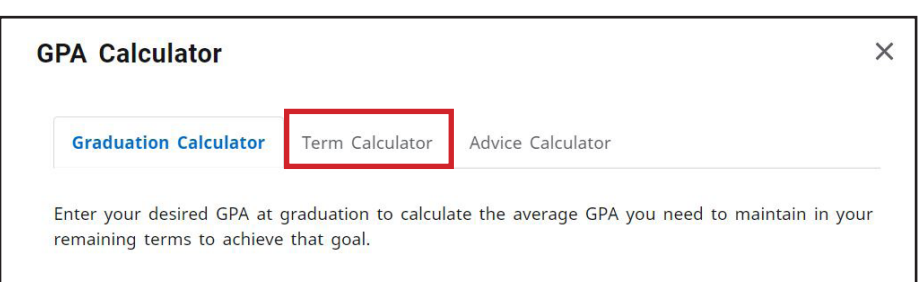

2. The current GPA, credits earned, and in-progress courses are listed. Use the grade drop-downs to select the anticipated grade for each course.

| Graduation Calculator                     | Term Calculator      | Advice Calculator                |          |          |
|-------------------------------------------|----------------------|----------------------------------|----------|----------|
| ter the grades you exp<br>d of this term. | ect to earn for your | in-progress classes to calculate | your GPA | at the   |
| Current GPA *                             |                      | Credits earned *                 |          |          |
| 2.003                                     |                      | 121                              |          |          |
|                                           |                      |                                  | Ad       | ld Cours |
| Course *<br>ANTH 02215                    | Credits*<br>3        | Grade *                          | ~        | Û        |
| Course *                                  | Credits *            | Grade *                          | ~        | m        |
| 4413 03 130                               |                      | A                                |          |          |
| Course *                                  | Credits *            | Grade *                          | ~        | ញា       |

3. If needed, select Add Course or select the trash icon to delete a course that is listed.

| 2.889                |           | Credits earned * 121 |    |          |
|----------------------|-----------|----------------------|----|----------|
| Course *             | Credits * | Grade *              | Ac | id Cours |
| ANTH 02215           | 3         | A                    |    |          |
| ARHS 03130           | 3         | Grade *              | ~  | Û        |
| Course*<br>MUS 04118 | Credits * | Grade *              | ~  | Ū        |

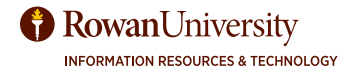

4. Once all the courses and anticipated grades are listed, select **Calculate**.

|                                  |                |              | Add | Course |
|----------------------------------|----------------|--------------|-----|--------|
| Course*<br>ANTH 02215            | Credits *<br>3 | Grade *<br>B | ~   |        |
| <sup>Course*</sup><br>ARHS 03130 | Credits *<br>3 | Grade *<br>C | ~   | ١      |
| <sup>Course</sup> *<br>MUS 04118 | Credits *<br>3 | Grade * A    | ~   | Ē      |
| <sup>Course *</sup><br>MUS 40201 | Credits*<br>3  | Grade * A    | ~   | Ē      |
|                                  |                |              | CA  | ICULAT |

5. The student's estimated GPA will be listed at the top of the window.

| By achieving the grades listed | d here, your GPA at the end | of the term will be 2.922 |       |  |
|--------------------------------|-----------------------------|---------------------------|-------|--|
| Current GPA                    | 2.889                       |                           |       |  |
| Credits earned                 | 121                         |                           |       |  |
| Course                         |                             | Credits                   | Grade |  |
| ANTH 02215                     |                             | 3                         | В     |  |
| ARHS 03130                     |                             | 3                         | с     |  |
| MUS 04118                      |                             | 3                         | A     |  |
| MUS 40201                      |                             | 3                         | А     |  |

6. Select **Recalculate** to modify the anticipated grades.

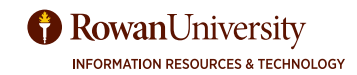

#### **Advice Calculator**

The advice calculator will show how many credits must be earned with certain grade averages to achieve a desired GPA.

1. Select Advice Calculator.

| GPA Calculator        |                 |                   | × |
|-----------------------|-----------------|-------------------|---|
| Graduation Calculator | Term Calculator | Advice Calculator |   |

2. The student's current GPA and number of credits earned are listed. Enter the student's Desired GPA.

| Graduation Calculator Term Calculator     | Advice Calculator                    |                 |
|-------------------------------------------|--------------------------------------|-----------------|
| nter your desired GPA at graduation to se | e the grades you need to earn to acl | nieve that goal |
| Current GPA *                             |                                      |                 |
| 2.800                                     |                                      |                 |
| Credits earned *                          |                                      |                 |
| 37                                        |                                      |                 |
| Desired GPA *                             |                                      |                 |
|                                           |                                      |                 |

#### 3. Select Calculate.

4. The scenarios to achieve the desired GPA are listed.

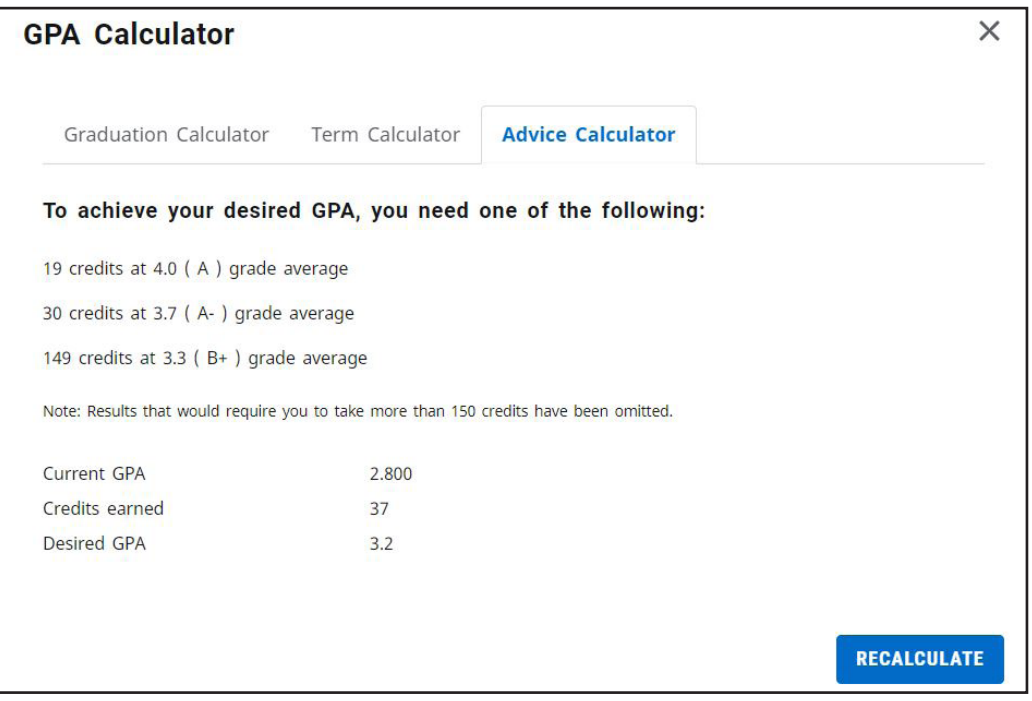

5. Select **Recalculate** to enter another desired GPA.

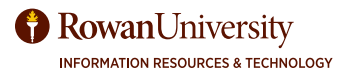

# **CLASS HISTORY**

### **CLASS HISTORY**

You can view Class History to get a term-by-term summary of the courses the student has taken and the grades they earned.

1. Select the **Ellipsis** at the top right corner of the screen.

| Worksheets                          |                         |                                        |                                        | ₽ ₽ : |
|-------------------------------------|-------------------------|----------------------------------------|----------------------------------------|-------|
| Student ID                          | ×                       | Name                                   | Degree<br>Bachelor of Science          |       |
| Advanced search Level Undergraduate | Classification Freshman | Major Human Resource Management - UG   | Program Human Resource Management (BS) |       |
| College College of Busi             | ness Advisor            | maney - may a personnen e en emanessed |                                        |       |

2. Select Class History.

| Worksheets                                                                                              |                              |
|----------------------------------------------------------------------------------------------------|------------------------------|
|                                                                                                    | GPA Calculator               |
| Student ID X Name Bachel                                                                                | lor of Science Class History |
| Advanced search                                                                                         | Notes                        |
| Level Undergraduate Classification Freshman Major Human Resource Management - UG Program Human Resource | Management (BS)              |
| College College of Business Advisor                                                                     |                              |

3. The Class History window will appear with a chronological list of courses the student has taken.

| Class History |                              |       |         |    |
|---------------|------------------------------|-------|---------|----|
| Fall 2020     |                              |       |         | •  |
| Course        | Title                        | Grade | Credits | r. |
| BUS 01100     | HOW TO SUCCEED IN BUS SCH-RS | A-    | 1       |    |
| COMP 01111    | COLLEGE COMPOSITION I        | B+    | 3       |    |
| CS 01110      | COMPUTING ENVIRONMENTS       | NC    | 0       |    |
| ECON 04101    | INTRO ECON-MACROECON         | B-    | 3       |    |
| MGT 06123     | INTRO MGT PERSPTV 21ST CENT  | В     | 3       |    |
| Spring 202    | 21                           |       |         |    |
| Course        | Title                        | Grade | Credits |    |
| COMP 01112    | COLLEGE COMPOSITION II       | D+    | 3       |    |
| ECON 04102    | INTRO ECON-MICROECON         | B+    | 3       |    |
| MATH 01090    | FOUND MATHEMATICAL REASONING | S     | 0       |    |
| MUSG 06109    | MUSIC APPRECIATION           | А     | 3       |    |
| POSC 07320    | INTERNATIONAL RELATIONS      | NC    | 0       |    |
| PSY 01107     | ESSENTIALS OF PSYCHOLOGY     | C-    | 3       |    |
|               |                              |       |         |    |

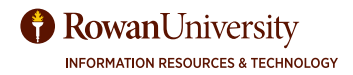

# N O T E S

### NOTES

You can add notes to a student's degree audit to document their progress or needs.

1. Select the **Ellipsis** at the top right corner of the screen.

| Wo         | rksheets                                                 |                         |                                      |                                        | ₽ <b>.</b> |
|------------|----------------------------------------------------------|-------------------------|--------------------------------------|----------------------------------------|------------|
| Adv        | Student ID                                               | ×                       | Name                                 | Degree<br>Bachelor of Science          |            |
| Lev<br>Col | <b>vel</b> Undergraduate<br><b>llege</b> College of Busi | Classification Freshman | Major Human Resource Management - UG | Program Human Resource Management (BS) |            |

2. Select Notes.

| Worksheets               |                         |                 |                       |                 |                               |                |
|--------------------------|-------------------------|-----------------|-----------------------|-----------------|-------------------------------|----------------|
|                          |                         |                 |                       |                 |                               | GPA Calculator |
| Student ID               |                         | X Name          |                       |                 | Degree<br>Bachelor of Science | Class History  |
| Advanced search          |                         |                 |                       |                 |                               | Notes          |
| Level Undergraduate      | Classification Freshman | Major Human Res | ource Management - UG | Program Human R | esource Management (BS)       |                |
| College College of Busin | ness Advisor            |                 |                       |                 |                               |                |

3. The Notes window will appear with any notes that have been previously added for the student. Select **Add a new note**.

| otes                                                | 1              |
|-----------------------------------------------------|----------------|
| Created on 07/14/2021                               | :              |
| By Doe, John                                        |                |
| Student approved for graduation!                    |                |
|                                                     |                |
| Created on 07/14/2021                               | :              |
| By Doe, John                                        |                |
| Met with student to discuss internship this summer. |                |
|                                                     |                |
|                                                     | ADD A NEW NOTE |

# N O T E S

4. Choose from the Predefined notes drop-down or write a unique note in the Add description field.

| Add a new note           | ×                |
|--------------------------|------------------|
| Predefined notes         | ~                |
| Add description          |                  |
| Not available to student |                  |
|                          | CANCEL SAVE NOTE |

- 5. By default, the note will be available to the student. If you do not want the student to see the note. Select the **Not available to student** check box.
- 6. Select Save Note.

The note will appear in the Notes window as well as on the student's degree audit. Note: the status will be listed as internal if it is not available to the student.

| otes                                                                                                    |   |
|----------------------------------------------------------------------------------------------------|---|
| Created on 07/15/2021<br>By Meireles, Melissa T Status Internal<br>Student approved for graduation with NO conditions. | : |
| Created on 07/14/2021                                                                                                  | : |
| By<br>Student approved for graduation!                                                                                 |   |

| Notes    |                                                                                 |     |
|----------|---------------------------------------------------------------------------------|-----|
| Status   | Description Created on Created by                                               |     |
| Internal | Student approved for graduation with NO conditions. 07/15/2021 Meireles, Meliss | a T |

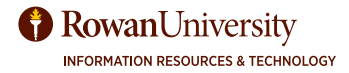

# NOTES

#### View, Delete, or Edit a Note

You can delete or edit notes you have written about a student within the Notes window. However, you can only view notes others have written about a student.

1. From the Notes window, select the **Ellipsis** for the note.

| Created on 07/15/2021                               | :           |
|-----------------------------------------------------|-------------|
| By Meireles, Melissa T Status Internal              |             |
| Student approved for graduation with NO conditions. |             |
|                                                     |             |
| Created on 07/14/2021                               | 8<br>9<br>8 |
| Ву                                                  |             |
| Student approved for graduation!                    |             |
|                                                     |             |

2. Select **View note**, **Delete note**, or **Edit note**.

| Notes                                               |             | × |
|-----------------------------------------------------|-------------|---|
| Created on 07/15/2021                               | :           |   |
| By Meireles, Melissa T Status Internal              | View note   |   |
| Student approved for graduation with NO conditions. | Edit note   |   |
| Created on 07/14/2021                               | Delete note |   |

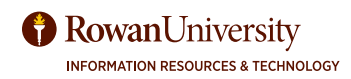

# **MOBILE FRIENDLY DASHBOARD**

### **MOBILE FRIENDLY DASHBOARD**

A major benefit to the Responsive Dashboard is it adapts to screen size making the information easily visible from a mobile device or tablet.

| Mobile                                 | Tablet                                                                                                    |                               |  |
|----------------------------------------|----------------------------------------------------------------------------------------------------|-------------------------------|--|
| .∎ Verizon 🗢 3:42 PM @ 100% 🔲          | 3:45 PM Thu Jul 15 degreeworks-dashboa                                                                                                    | rd.rowan.edu                  |  |
| AA a degreeworks-dashboard.rowan.edu C | <b>Rowan</b> University                                                                                                    | Melissa T Meireles            |  |
| Workshoets                             | Worksheets                                                                                                    | ₽ ⊡ :                         |  |
| WORKSNEETS                             | Student ID       X         Advanced search         Level Undergraduate       Classification 1) Freshman         Major Human Resource Management - UG         Program Human Resource Management (BS)       Coll         Advisor O'Connor, Brittney - MAJR oconnorb@rowan.         Academic       What-If | Degree<br>Bachelor of Science |  |
| Academic What-If                       | Format<br>Studen                                                                                                    |                               |  |

Audit date 07/15/2021 3:44 PM

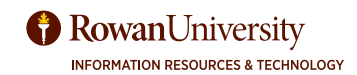